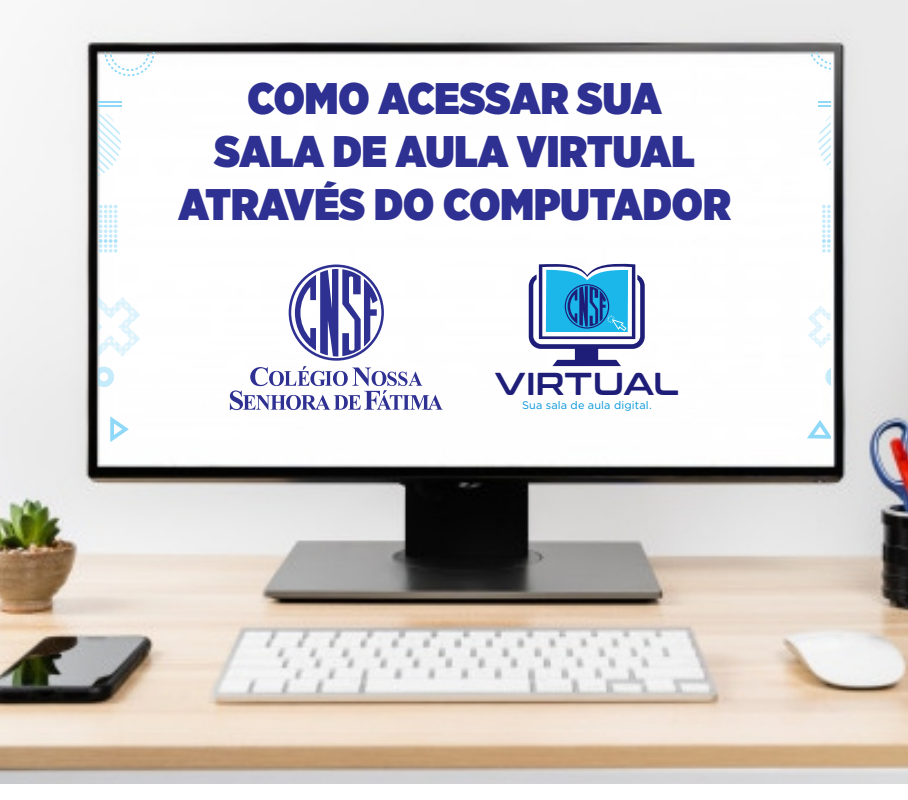

## 1 Acesse o link: https://bit.ly/2WVxCnT

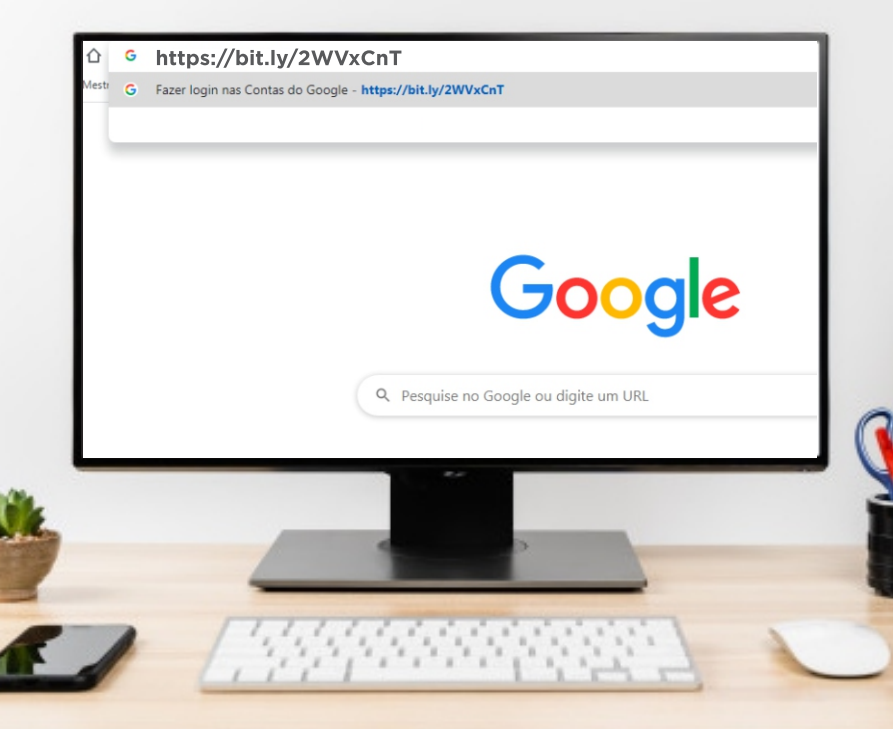

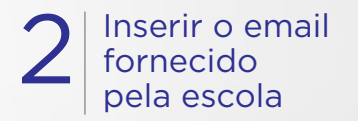

| Use sua Conta do     | ogin<br>Google. Saiba mais |   |
|----------------------|----------------------------|---|
| Esqueceu seu e-mail? |                            | I |
| Criar conta          | Próxima                    |   |
| _                    | P                          |   |

|  | +                                  | # 😣 |
|--|------------------------------------|-----|
|  | Participar da turma<br>Criar turma |     |
|  |                                    |     |
|  |                                    |     |
|  |                                    |     |
|  |                                    |     |
|  |                                    |     |
|  |                                    |     |
|  |                                    |     |
|  |                                    |     |
|  |                                    |     |

## 4 Solicite o seu e-mail e código das turmas e suas respectivas disciplinas através do link abaixo, nosso WhatsApp ou Instagram

| Participar da turma<br>Peça para seu professor o código da            |
|-----------------------------------------------------------------------|
| Código da turma<br>rrzv4az OBS: Senha Fictícia<br>Cancelar Participar |
|                                                                       |